## **Microsoft Authenticator Setup (MFA)**

- 1. On your mobile device, open the Apple App Store or Google Play Store and search for the Microsoft Authenticator App.
  - 1. Apple App Store

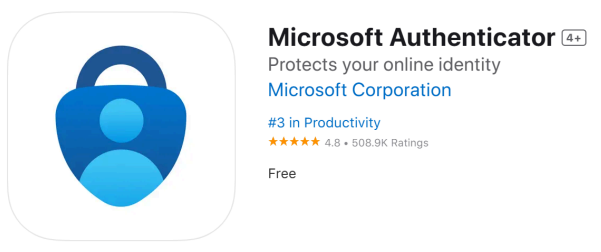

2. Google Play Store

2.12M reviews

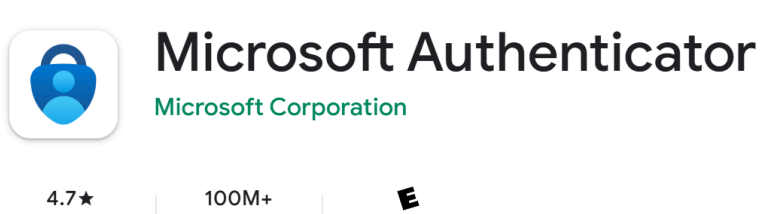

Everyone 🛈

- 2. Install Microsoft Authenticator if it is not already installed.
- 3. On your computer, go to https://aka.ms/mfasetup

Downloads

4. Enter you HSC email address and click Next.

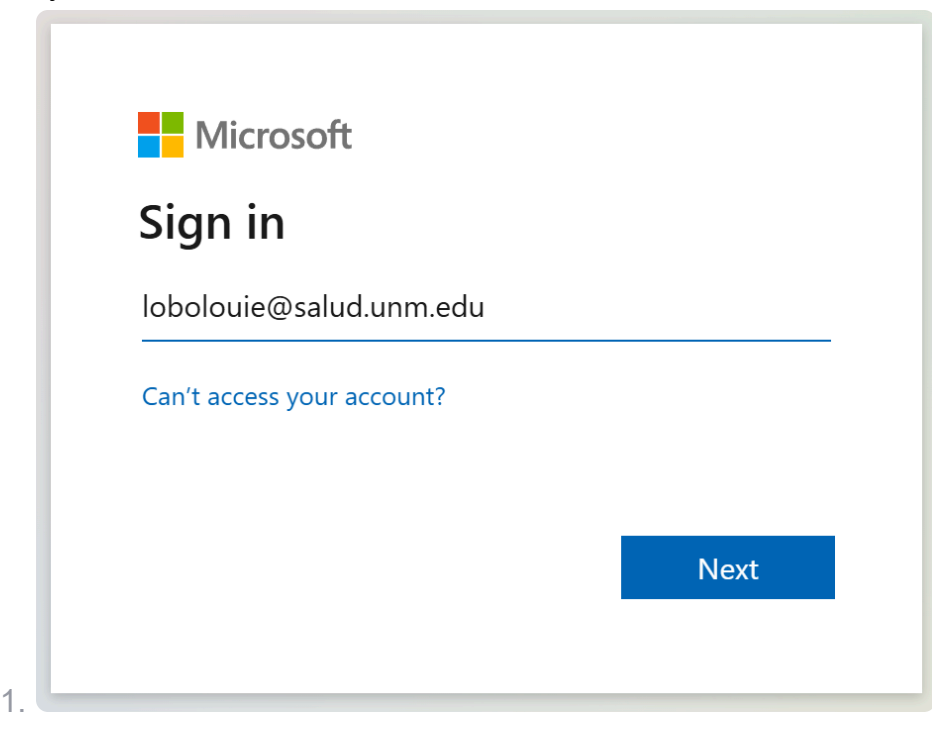

- 5. Enter your HSC NetID password and click Sign In.
- 6. Click on Next to provide more information.

lobolouie@salud.unm.edu

## More information required

Your organization needs more information to keep your account secure

Use a different account

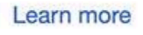

1.

1.

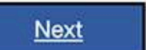

7. If you have not installed the Microsoft Authenticator App, do so now. Click Next once completed.

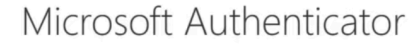

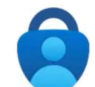

Start by getting the app

On your phone, install the Microsoft Authenticator app. Download now After you install the Microsoft Authenticator app on your device, choose "Next". I want to use a different authenticator app

Next

<u>I want to set up a different method</u>

- 8. Open the Microsoft Authenticator App on your device.
- 9. Tap Accept when prompted with the Privacy Policy.

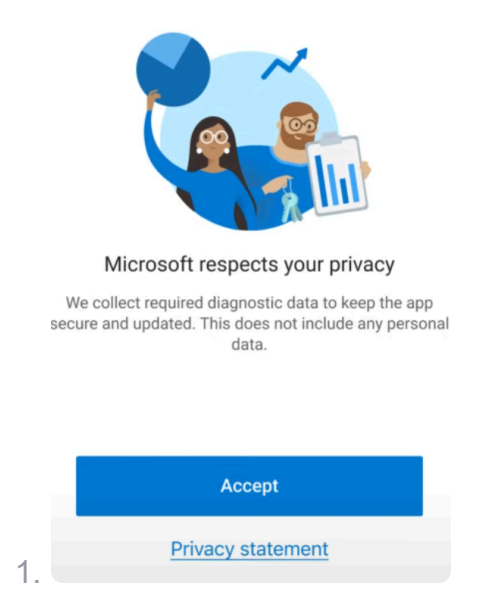

10. Select Add work or school account.

| (                    | Secure Your Digital Life                                                                                                |
|----------------------|----------------------------------------------------------------------------------------------------|
| -                    | Sign in with Microsoft                                                                                                  |
| When you<br>password | u are signed in with Microsoft, all stored<br>ds, address, and other autofill info will be<br>available on this device. |
| 8                    | Add work or school account                                                                                              |
| ••                   | Scan a QR code                                                                                                    |
|                      | Restore from backup                                                                                                    |

11. Tap Scan a QR code.

1.

|   | Add      | work or school ac | count  |
|---|----------|-------------------|--------|
|   | 00<br>0X | Scan a QR code    |        |
|   | à        | Sign in           |        |
| 1 |          |                   | CANCEL |

12. On your computer, click **Next** on the screen below:

|      | Microsc             | oft Authenticator                                                                   |
|------|---------------------|-------------------------------------------------------------------------------------|
|      | Set up your account |                                                                                     |
|      | 1. A. A. A. A.      | If prompted, allow notifications. Then add an account, and select "Work or school". |
|      |                     |                                                                                     |
|      |                     | Back Next                                                                           |
|      |                     |                                                                                     |
| 1. Ľ | want to set up      | <u>a different method</u>                                                           |

13. A QR code will be displayed on your device. Scan the QR code with your phone, then click Next.

| Microsoft Authenticator                                                                                                    |
|----------------------------------------------------------------------------------------------------|
| Scan the QR code                                                                                                    |
| Use the Microsoft Authenticator app to scan the QR code. This will connect the Microsoft Authenticator app with your account. |
| After you scan the QR code, choose "Next".                                                                                    |
|                                                                                                    |
|                                                                                                    |
| Can't scan image?                                                                                                    |
| Back                                                                                                    |

14. A Multi-factor Authentication notification will be sent to your phone. Open the notification, and you will be prompted to enter a code. Enter the number displayed on your computer onto your phone.

|              | oft Authentica                                     | ator                     |                                        |                   |
|--------------|----------------------------------------------------|--------------------------|----------------------------------------|-------------------|
| $\checkmark$ | Let's try it out                                   |                          |                                        |                   |
| _            | Approve the notificat                              | ion we're sending to you | ur app by entering the nur<br><b>7</b> | mber shown below. |
|              |                                                    |                          | Ba                                     | ack Next          |
| Are          | you ifying to sign in?                             |                          |                                        |                   |
| Enter the n  | umber shown to sign in.                            | or.                      |                                        |                   |
| Enter the n  | umber shown to sign in.<br>Enter number here       | or.<br>YES               |                                        |                   |
| Enter the n  | umber shown to sign in.<br>Enter number here<br>67 | YES                      |                                        |                   |

15. Your computer will confirm that the notification was approved. Once completed, click **Done**.

*Congratulations!* Your account is now ready for MFA. Please note that it can take several hours before you are prompted to MFA for the first time.

Last update: 6/13/2025 CAS